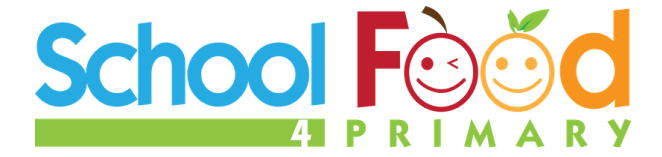

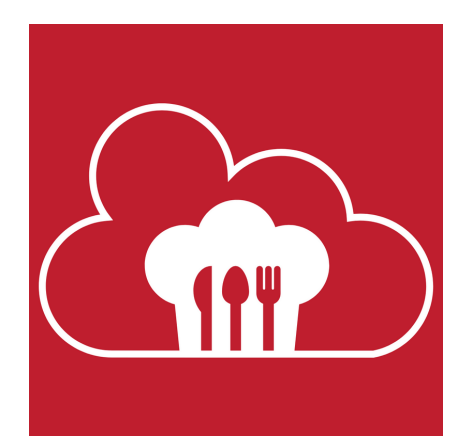

# Lunch Cloud

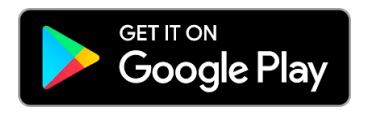

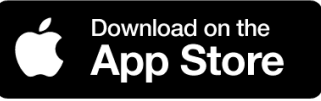

# **App User Guide**

# **Getting Started**

### Step 1

Download the Lunch Cloud app from the Playstore or The App Store.

#### Completed

Your account is set up and you can access your schools menu and place your orders.

#### Step 2

Enter the 8 digit Unique ID on the enclosed card. This will link your child's account to their school.

## Step 3

Enter your child's First and Surname. Select class from the drop-down list. Tick any of the allergens for your child.

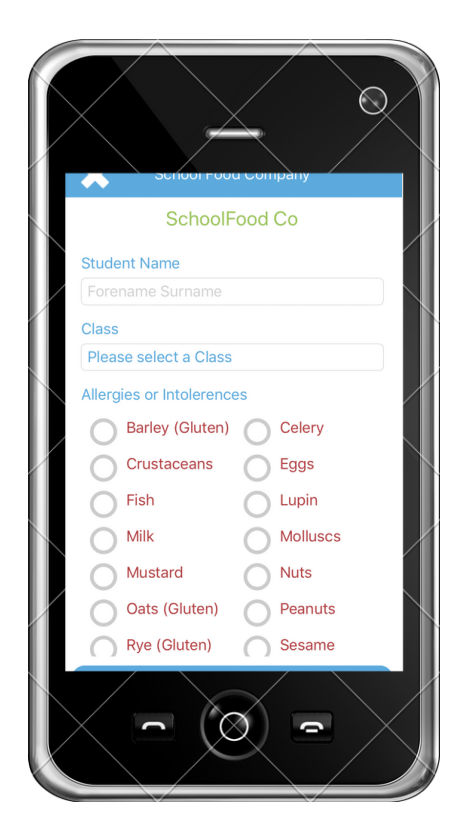

# Making an Order

## Step 1

Choose the day you want to order for. You can order for up to 14 days in advance

## Step 2

Click on the meal ou want to order for that day. Any meals that contain allergens you have listed for your child will be blocked

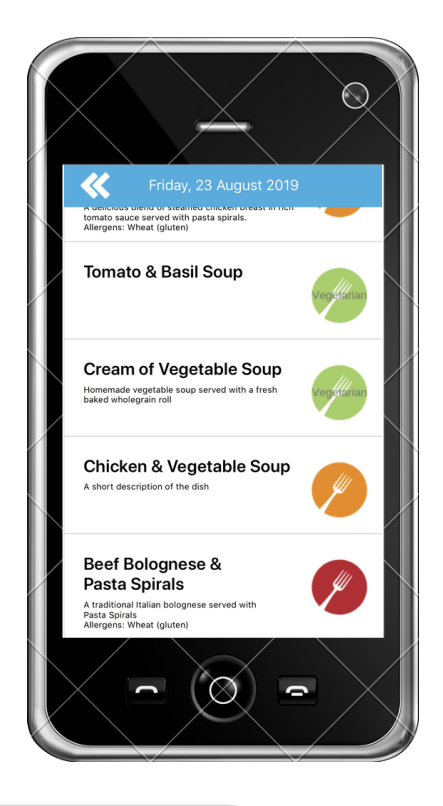

# KEEP THIS CARD CARD SPACE

## FAQ's

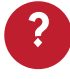

#### Can I change allergen information?

Yes you can edit your details by swiping right on your childs name on the home page

#### I put in the wrong class, what do I do?

You can edit class details by swiping right on your childs name on the home page

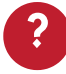

#### I forgot to order, what do I do?

Speak to the staff in the school and we should be able to arrange something.

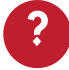

#### I can't find the App.

Contact our support email. We will get you up and running quickly.

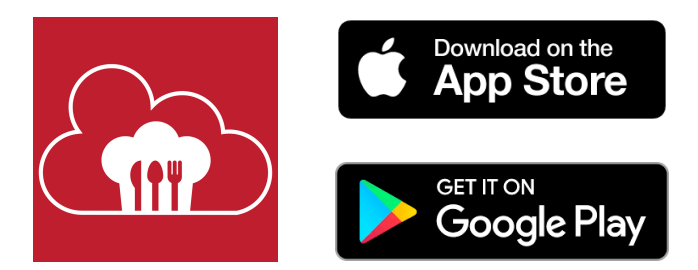

If you need any support please get in touch cashless@schoolfoodcompany.ie